#### Configurando o DDNS Management System

#### Solução 1:

Com o desenvolvimento de sistemas de vigilância, cada vez mais usuários querem usar a conexão ADSL para realizar vigilância de vídeo através da rede. Porém a rede ADSL normalmente opera com endereços IP dinâmicos, isto é, que mudam de tempo em tempo. A solução mais utilizada para acesso à Internet é o DDNS (Dynamic Domain Name System), considerando as características de ADSL e a situação prática.

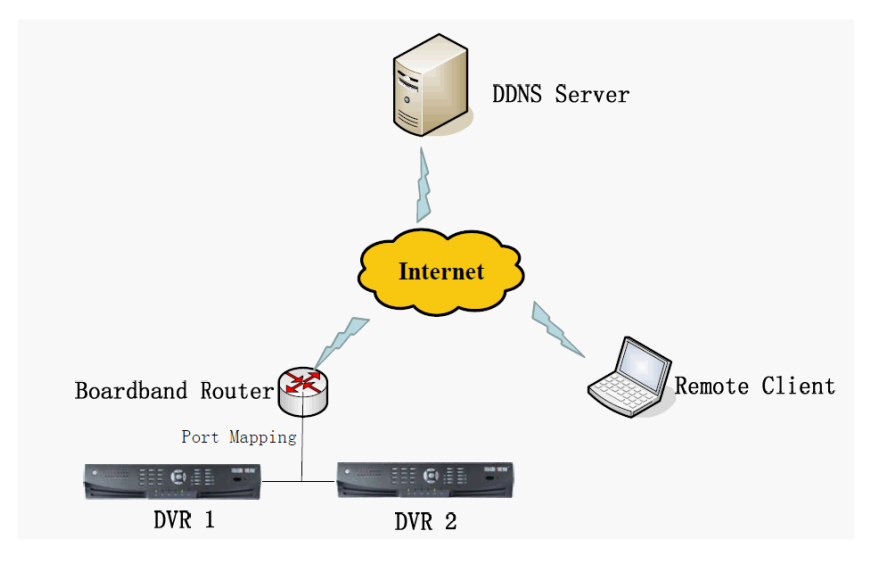

## Nota:

Verifique se o seu dispositivo é capaz de ser remotamente visualizado e configurado na LAN. O Endereço IPv4, a Máscara de sub-rede IPv4 e o Gateway IPv4 do dispositivo já devem estar preenchidos corretamente. Verifique se o Firewall e o Software de Segurança estão com todas as portas abertas necessárias para o acesso à internet. Vá até o menu local do DVR> Configuração> Config. rede> TCP/IP.

| HDL                                                                                                    |                                                                                                    | DVR-HM-TD                                                                                                    | Ajuda<br>8   | Português 💌  |
|----------------------------------------------------------------------------------------------------|----------------------------------------------------------------------------------------------------|----------------------------------------------------------------------------------------------------|--------------|--------------|
| Ao Vivo Repro                                                                                                    | dução Log                                                                                                    | Configuração                                                                                                    |              | admin Logout |
| Configuração do Sistema   Config. local  Config. remota  Parâm. Disposit.  Finfo disposit.  Config. Data/Hora  Config. rede  COnfig. rede  COnfig. rede  CONFIG. Parâm  Porta  NetHDD  Porta  NetHDD  PPPoE  Config. porta serial  Config. Alarme  Excepção  Gerenc. Usuário  Corenc. Usuário  Corenc. HDD | TCP/IP<br>Configurações da NIC<br>Tipo NIC<br>Endereço IPv4<br>Máscara Sub-Rede IPv4<br>Gateway IPv4<br>Endereço IPv6<br>Gateway IPv6<br>Endereço Mac<br>MTU<br>Servidor DNS<br>Servidor DNS prefer.<br>Alternativo DNS Server | 10M/1000M Auto         192.168.0.21         255.255.255.0         192.168.0.1         fe80::8ee7:48ff.fe14:4195         8c:e7:48:14:41:95         1500         8.8.8.8 | DHCP<br>Byte |              |
| <ul> <li>Manutenção</li> <li>⊕ Gerenc. Câmera</li> </ul>                                                                                                    |                                                                                                    |                                                                                                    |              |              |
|                                                                                                    |                                                                                                    |                                                                                                    |              |              |
|                                                                                                    |                                                                                                    | 😜 Int                                                                                                    | ernet 🛛 🖓 🕯  | • 🔍 100% • 📑 |

Para IP do servidor DNS, você pode consultar o PC conectado na mesma LAN.

## Passos:

## 1. Encaminhamento da Porta:

A configuração a seguir é baseada no Roteador TP-LINK (TL-ER340G). É possível que seja diferente de roteadores de outros fabricantes e modelos.

1) Em primeiro lugar, selecione o tipo de conexão WAN do roteador.

|                  | WAN                  |                                           |
|------------------|----------------------|-------------------------------------------|
| Status           |                      |                                           |
| - Basic Settings | WAN Connection Type: | PPPoE -                                   |
| Quick Setup      |                      | Dynamic IP<br>Static IP                   |
| Network          | User Name:           | PPPoE                                     |
| LAN              | Password:            | 802.1X + Dynamic IP<br>802.1X + Static IP |
| WAN              |                      | BigPond Cable<br>L2TP/Russia L2TP         |
| MAC Clone        | WAN Connection Mode: | PPTP/Russia PPTP                          |
|                  |                      | Dual Access/Russia PPPoE                  |

2) Defina o "parâmetro de rede" do roteador, como na figura abaixo. A configuração inclui máscara de subrede e gateway.

| Status         |              |                   |
|----------------|--------------|-------------------|
| Basic Settings | LAN          |                   |
| Quick Setup    |              |                   |
| Network        |              |                   |
| LAN            | MAC Address: | 00-25-86-7A-A9-A0 |
| WAN            | IP Address:  | 192.168.1.1       |
| MAC Clone      | Subnet Mask: | 255.255.255.0     |
| Wireless       |              |                   |

3) Definir o mapa das portas dos servidores virtuais do encaminhamento. Por padrão, todas as câmeras IP usam portas 80, 8000, 554 e 8200. Para DVRs, é essencial usar as portas 80 e 8000 (em alguns casos, também será necessário usar a porta 554).

A figura abaixo mostra o mapa de encaminhamento. Uma das portas da Câmera IP ou DVR são 80, 8000, (554, 8200) e seu respectivo endereço IP é 192.168.1.23. As outras portas da Câmera IP ou DVR são 81, 8001, (555, 8201) e IP seu respectivo endereço IP é 192.168.1.24. Em seguida, habilitar todos os protocolos ou o TCP. Ativar o mapa de portas depois de pressionar o botão 'Save'.

| Status            |          |               |                        |          |          |               |
|-------------------|----------|---------------|------------------------|----------|----------|---------------|
| Basic Settings    | Virtua   | I Servers     |                        |          |          |               |
| Quick Setup       |          |               |                        |          |          |               |
| Network           |          |               |                        |          |          |               |
| Wireless          | ID       | Service Ports | IP Address             | Protocol | Status   | Modify        |
| Advanced Settings | 1        | 80            | 192.168.1.23           | ALL      | Enabled  | Modify Delete |
| DHCP              | 2        | 8000          | 192.168.1.23           | ALL      | Enabled  | Modify Delete |
| Forwarding        | 3        | 554           | 192 168 1 23           | ALI      | Enabled  | Modify Delete |
| Virtual Servers   |          |               | 102.100.1.20           |          | =        | mount Delete  |
| Port Triggering   | 4        | 8200          | 192.168.1.23           | ALL      | Enabled  | Modify Delete |
| DMZ               | 5        | 81            | 192.168.1.24           | ALL      | Enabled  | Modify Delete |
| UPnP              | 6        | 8001          | 192.168.1.24           | ALL      | Enabled  | Modify Delete |
| Security          | 7        | 555           | 102 168 1 24           | AL 1     | Enabled  | Modify Delete |
| Static Routing    | '        | 555           | 132.100.1.24           | ALL      | Lilabled | Modily Delete |
| IP & MAC Binding  | 8        | 8201          | 192.168.1.24           | ALL      | Enabled  | Modify Delete |
| Dynamic DNS       |          |               |                        |          |          |               |
| Maintenance       | Add Ne   | w Enable All  | Disable All Delete All | ]        |          |               |
| System Tools      | (Flad Ho |               |                        | J        |          |               |

Conforme as definições mencionadas anteriormente, mapear as portas 80 e 8000 do Roteador para a rede de Câmera IP / DVR / NVR em 192.168.1.23 e portas 81 e 8001 para a Câmera IP / DVR / NVR em 192.168.1.24. Desta forma, o usuário pode acessar o endereço IP 192.168.1.23 através do acesso das portas 80 e 8000 do Roteador.

## Nota:

As portas da Câmera IP / DVR / NVR não podem entrar em conflito com outras portas. Por exemplo, alguns roteadores utilizam a porta 80 para gerenciamento web. É possível alterar o Roteador ou porta do dispositivo para resolver este problema. Algumas vezes este problema também é causado pela Operadora de telecomunicações. Então, a porta HTTP 80 é provavelmente necessária por ser uma porta modificável. Já a porta 8200 será modificada automaticamente quando você alterar a porta 8000. Será necessário somente adicionar o encaminhamento da porta no Roteador.

## 2. Configuração do hiDDNS.

No menu local DVR> Configuração> Conf.rede> DDNS> Ativar DDNS Selecionar Tipo DDNS para hiDDNS

O endereço do Servidor é <u>www.hiddns.com</u> > Digitar o nome (desejado) do Domínio > Clicar em Salvar

| 🖉 Configuração do Sistema Wi                                                                                                    | ndows Internet Explorer                                                                                                   |                                      |                                |
|----------------------------------------------------------------------------------------------------|----------------------------------------------------------------------------------------------------|--------------------------------------|--------------------------------|
|                                                                                                    | )21/doc/page/main.asp 🛛 🖌                                                                                                 | 🗟 🕁 🗙 📃                              | <b>•</b>                       |
| Arguivo <u>E</u> ditar E <u>x</u> ibir <u>F</u> avoritos Fe                                                                                                    | erramentas Aj <u>u</u> da                                                                                                 |                                      |                                |
| 🚖 Favoritos 🛛 🚖                                                                                                    |                                                                                                    |                                      | >>                             |
| Onfiguração do Sistema                                                                                                    |                                                                                                    | 🔊 🔹 🖶 🝷 Página 👻 Segurança           | a 🔻 Ferramen <u>t</u> as 🛛 🕡 👻 |
| HDL                                                                                                    |                                                                                                    | DVR-HM-TD8                           | Ajuda Português 👻              |
| Ao Vivo Repro                                                                                                    | dução Log                                                                                                    | Configuração                         | admin Logout                   |
| Configuração do Sistema<br>Config. local<br>Config. remota<br>Parâm. Disposit.<br>Defin. câmera<br>Config. rede<br>TCP/IP<br>DDNS<br>Email<br>SNMP<br>Porta<br>NetHDD<br>PPPoE<br>Config. porta serial<br>Config. Alarme<br>Excepção<br>Gerenc. Usuário<br>Gerenc. HDD<br>Manutenção<br>Gerenc. Câmera | DDNS<br>✓ Activar DDNS<br>Tipo DDNS<br>Endereço serv.<br>Domínio<br>Nome do Usuário<br>Senha<br>Confirmar senha<br>Salvar | hiDDNS   www.hiddns.com   dvr-hm-td8 |                                |
|                                                                                                    |                                                                                                    | 😜 Internet                           | - 🖓 🕶 🔍 100% 👻 🛒               |

Depois de salvar, se não mostrar uma mensagem de erro, significa que o registro foi bem sucedido. Se ele mostrar a mensagem "Comunicação com o servidor falhou", verifique as configurações de DNS e rede.

## Solução 2 (com UPnP):

Se a sua Câmera IP / DVR / NVR e o Roteador são compatíveis com a função UPnP, você não precisa fazer a configuração de encaminhamento das portas. Toda a configuração não será mais feita pelos dispositivos em si. Depois de algumas configurações simples na sua Câmera IP / DVR / NVR, é possível ter facilmente o acesso remoto através da internet.

## Nota:

Ative a função UPnP em seu roteador com antecedência.

## Passos:

## 1. Definições básicas de rede:

Software HMS Client> Painel de Controle> Dispositivos> Configuração remota> Rede> Configurar todas as definições básicas de rede> Endereço IP Dispositivo, Máscara de rede, Gateway> Salvar.

|                       |                                                        | Parâmetros de Dispositivo                             |
|-----------------------|--------------------------------------------------------|-------------------------------------------------------|
| 📗 Informação          | Definir os parâmetros de<br>(ex. endereço IP, porta, e | rede do dispositivo<br>etc.).                         |
| Rede                  | Configurações rede                                     |                                                       |
| Alarme Nome usuário   | Geral Config. Avar                                     | içadas<br>10M/100M/1000M Auto v                       |
|                       | Endereço IP Dispositivo                                | 192.168.0.21 Obter Automaticamente                    |
| 🛕 Falha               | Máscara de rede                                        | 255.255.255.0                                         |
| Arquivo               | Gateway:                                               | 192.168.0.1                                           |
| 📴 Log                 | MTU(Byte):                                             | 1500                                                  |
| 😁 Feriado             | Porta dispositivo:                                     | 8000                                                  |
| 🔶 Outras              | Endereço Multicast:<br>Porta HTTP:                     | 0.0.0.0                                               |
| 👩 Canal zero          | Porta RTSP:                                            | 554                                                   |
| Utilizador de Recur   |                                                        |                                                       |
| Reiniciar Restaurar p | adrões de fábrica mporta                               | r arquivo de Config Exportar arquivo de Config Salvar |

#### Nota:

Você pode configurar o dispositivo na rede LAN com o Software HMS Client ou também todas as configurações podem ser feitas por meio do menu local do dispositivo (Câmera IP / DVR / NVR).

2. Configurações de DNS:
 Software HMS Client> Painel de Controle> Dispositivos> Configuração remota> Rede>
 Configurações avançadas> Definir> Digitar o Endereço IP Servidor DNS (este é o endereço relacionado ao PC conectado na mesma rede LAN)> Sim> Salvar.

|                                                                                                    | Parâmetros de Dispositivo                                                                                                    | × |
|----------------------------------------------------------------------------------------------------|----------------------------------------------------------------------------------------------------|---|
| <ul> <li>Informação</li> <li>Geral</li> <li>Rede</li> <li>Alarme</li> <li>Nome usuário</li> <li>HDD</li> <li>Falha</li> <li>Arquivo</li> <li>Canal zero</li> <li>Utilizador de Recur</li> </ul> | Definir os parâmetros de rede do dispositivo<br>(ex. endereço IP, porta, etc.).         Configurações rede         Geral       Config. Avançadas         NTP:       Definir         PPPOE:       Definir         DDNS:       Definir         SNMP:       Definir         UPnP:       Definir         Definir       Onta do Host de Alarme         Ontig. Avançadas:       Definir         Difinir       Definir         Sim       Cancelar |   |
| Reiniciar Restaurar                                                                                                    | padrões de fábrica mportar arquivo de Config Exportar arquivo de Config Salva                                                                                                    |   |

## 3. DDNS Settings:

Software HMS Client> Painel de Controle> Dispositivos> Configuração remota> Rede> Configurações Avançadas> DDNS> Definir> Ativar a função DDNS> Selecionar hkDDNS> Endereço servidor (www.hiddns.com) > Nome (desejado) domíno dispositivo > Sim > Salvar.

|                                                                                                    |                                                                                                    | Parâmetros (                                                   | de Dispositivo                                                                                                    | _                                       | ×               |
|----------------------------------------------------------------------------------------------------|----------------------------------------------------------------------------------------------------|----------------------------------------------------------------|----------------------------------------------------------------------------------------------------|-----------------------------------------|-----------------|
| <ul> <li>Informação</li> <li>Geral</li> <li>Rede</li> <li>Alarme</li> </ul>                                                                                                  | Definir os parâmetros de re<br>(ex. endereço IP, porta, etc<br>Configurações rede<br>Geral Config. Avança | de do dispositivo<br>.).<br>adas                               |                                                                                                    |                                         |                 |
| <ul> <li>Nome usuário</li> <li>HDD</li> <li>Falha</li> <li>Arquivo</li> <li>Log</li> <li>Feriado</li> <li>Outras</li> <li>Canal zero</li> <li>Utilizador de Recur</li> </ul> | NTP:<br>Email:<br>PPPOE:<br>DDNS:<br>SNMP:<br>UPnP:<br>Config. Avançadas:                                 | Definir<br>Definir<br>Definir<br>Definir<br>Definir<br>Definir | Config<br>Ativar DDNS<br>Tipo de Protocolo:<br>Endereço servidor:<br>Nome:<br>Senha:<br>Confirmar Senha:<br>Nome domínio dispositiv | uração DDNS<br>HKDDNS<br>www.hiddns.com | ×<br>→<br>celar |
| Reiniciar Restaurar                                                                                                    | padrões de fábrica mportar a                                                                              | rquivo de Config                                               | Exportar arquivo de Config                                                                                                    |                                         | Salvar          |

## 4. Configurações UPnP:

Software HMS Client> Painel de Controle> Dispositivos> Configuração remota> Rede>

Configurações Avançadas> UPnP> Definir> Habilitar a função UPnP> Entrar com os valores desejados das portas (Padrão HTTP: 80, Porta do Servidor: 8000 e Porta RTSP: 554) > Sim > Salvar.

|                                                                                                    |                                                                                                    | Parâmetros d                                                   | e Dispositivo                                                          |                             |                              | _                                            | _                                               | _                                                  | × |
|----------------------------------------------------------------------------------------------------|----------------------------------------------------------------------------------------------------|----------------------------------------------------------------|------------------------------------------------------------------------|-----------------------------|------------------------------|----------------------------------------------|-------------------------------------------------|----------------------------------------------------|---|
| <ul> <li>Informação</li> <li>Geral</li> <li>Rede</li> <li>Alarme</li> </ul>                                 | Definir os parâmetros de r<br>(ex. endereço IP, porta, et<br>Configurações rede<br>Geral Config. Avanç | ede do dispositivo<br>c.).<br>adas                             |                                                                        |                             |                              |                                              |                                                 |                                                    |   |
| <ul> <li>Nome usuário</li> <li>HDD</li> <li>Falha</li> <li>Arquivo</li> <li>Log</li> <li>Feriado</li> </ul> | NTP:<br>Email:<br>PPPOE:<br>DDNS:<br>SNMP:<br>UPnP:                                                    | Definir<br>Definir<br>Definir<br>Definir<br>Definir<br>Definir | Fort Type:<br>HTTP Port:<br>Server Port:<br>RTSP Port:<br>Port Status: | JPnP                        | UF<br>8021<br>8000<br>554    | PnP Settings                                 | $   \geq $                                      | ×                                                  |   |
| Canal zero                                                                                                  |                                                                                                    |                                                                | Port Type<br>HTTP Port<br>Server Port<br>RTSP Port                     | Enable<br>Sim<br>Sim<br>Sim | Porta<br>8021<br>8000<br>554 | External IP<br>200.175<br>200.175<br>200.175 | External Port<br>34838<br>41112<br>52595<br>Sim | Port Status<br>Valid<br>Valid<br>Valid<br>Cancelar |   |
| Reiniciar Restaurar                                                                                         | padrões de fábrica mportar                                                                             | arquivo de Config                                              | xportar arquivo                                                        | de Confi <u>c</u>           | I                            |                                              |                                                 | Salvar                                             | > |

## Nota:

Geral.

Então você verá o IP público mostrando o IP Externo e o Status da Porta válidos.

Para uma rede diferente, você pode alterar a porta HTTP 80 para evitar o bloqueio pela Operadora do Sistema de telecomunição. Também é preciso evitar portas que já foram encaminhas manualmente no Roteador. Quando você modificar a porta externa no UPnP, por favor, modifique também a porta interna exibida na interface

## Configurações UPnP no menu local do DVR:

Opção de configuração disponível apenas através do Software HMS Client ou na interface gráfica do DVR.

## DDNS Management System (opcional):

Se você tiver vários dispositivos, você pode usar nosso sistema de gestão de DDNS para verificar o status completo e o log do dispositivo.

## 1. Login

Abra o Internet Explorer. Na barra de endereços, digite o endereço IP do DDNS Management Server <u>http://www.hiddns.com</u>.

Se você não tem uma conta, clique em "Registrar novo usuário" para criar um novo usuário.

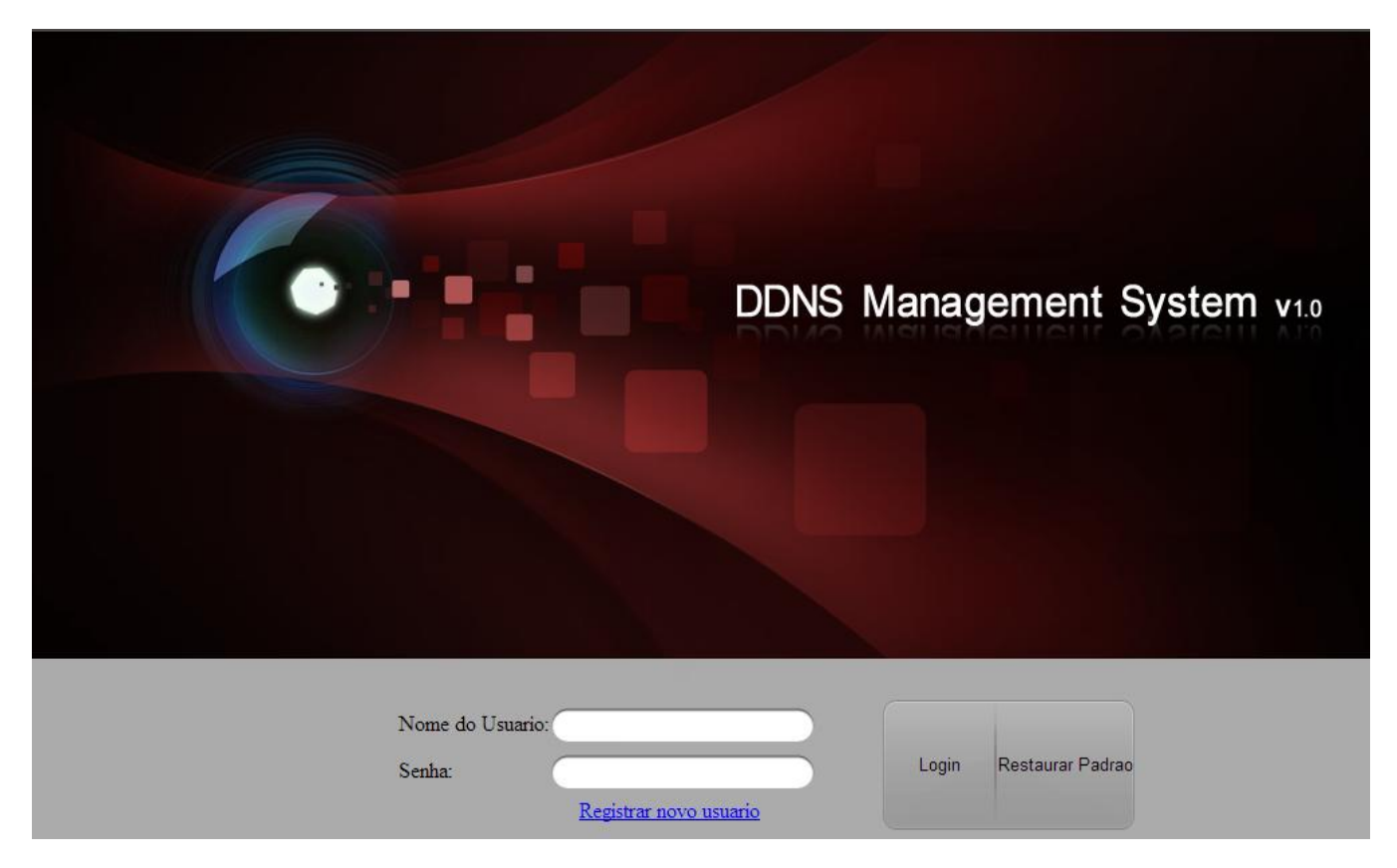

#### 2. Device Management

Após o login, clique em "Gerenciamento de dispositivos" (não há nenhum dispositivo na primeira vez). Clique no botão "Adicionar" para adicionar dispositivo.

| ← → C n Dhiddns.com           | n/userInfoAction!gotoMainPa   | ge.action?randomId=1376682466042# | \$\$ × ≡                                                           |
|-------------------------------|-------------------------------|-----------------------------------|--------------------------------------------------------------------|
|                               |                               |                                   | »                                                                  |
| DDNS Ma                       | nagement Syste                | Lingua: Português v<br>m v 1.0    | Usuario atual : hdlfpolis   <u>Modificar senha</u>   <u>Logout</u> |
| Menu                          | Gerenciamento de Disposit 🕞 🗚 | dicionar 🚽 Modificar 🛛 🔀 Excluir  | Por favor insira a condicao de busca Q ×                           |
| Status do Dispositivo         | Serial                        | Nome do Dispositivo               | Serial do Dispositivo                                              |
| Gerenciamento de Dispositivos |                               |                                   |                                                                    |
|                               | 🕅 🔍 🛛 Página 🔢 de 1 🗍 🕨       | M [ 2                             |                                                                    |
|                               | <                             |                                   |                                                                    |
|                               |                               |                                   |                                                                    |

Digite o nome do dispositivo e número de série. Por padrão, a porta HTTP é 80. Se a porta HTTP do dispositivo foi alterada, insira o novo valor da porta no respectivo campo.

| Adicionar dispositivo                                                                                                    |                                                                                            | ×                                                 | Adicionar dispositivo                                                                                                    |                                                                                      | ×                                                             |
|----------------------------------------------------------------------------------------------------|--------------------------------------------------------------------------------------------|---------------------------------------------------|----------------------------------------------------------------------------------------------------|--------------------------------------------------------------------------------------|---------------------------------------------------------------|
| Nome do Dispositivo:                                                                                                    |                                                                                            |                                                   | Nome do Dispositivo:                                                                                                    | dvr-hm-td8                                                                           |                                                               |
| Serial do Dispositivo:                                                                                                    |                                                                                            | •                                                 | Serial do Dispositivo:                                                                                                    | 417333489                                                                            |                                                               |
| Http Porta:                                                                                                    | 0                                                                                          |                                                   | Http Porta:                                                                                                    | 34838                                                                                |                                                               |
| Por favor nao altere a porta par<br>qualquer forma, quando estiver<br>das portas externas e internas r<br>valor da porta externa. | drão valor'0' sob circunstanci<br>mapeando uma porta quanc<br>forem inconsistentes,por fav | ias normais. De<br>do os valores<br>/or insiram o | Por favor nao altere a porta p<br>qualquer forma, quando estiv<br>das portas externas e interna<br>valor da porta externa. | oadrão valor'0′ sob circuns<br>er mapeando uma porta q<br>is forem inconsistentes,po | tancias normais. De<br>juando os valores<br>r favor insiram o |
|                                                                                                    | ОК                                                                                         | Cancelar                                          |                                                                                                    | ок                                                                                   | Cancelar                                                      |

## Nota:

O apelido do dispositivo aqui usado serve para visualizar. Se você alterar este nome aqui, então o nome do domínio no DVR ficará inválido. E será necessário preencher o número serial correto do dispositivo.

| ← → C f L hiddns.com          | /userInfoAction!gotoMainPage.action?randomId=1376682466042#   | <u>∽</u> » ≡                                       |
|-------------------------------|---------------------------------------------------------------|----------------------------------------------------|
| DDNS Mar                      | Lingua: Português 🔽   Usuario atual :<br>Dagement System v1.0 | hdlfpolis   <u>Modificar senha</u>   <u>Logout</u> |
| Menu                          | Gerenciamento de Dispositive, Adicionar Modificar X Excluir   | avor insira a condicao de busca 🛛 🔍 🗙              |
| Status do Dispositivo         | Serial Nome do Dispositivo                                    | Serial do Dispositivo                              |
| Gerenciamento de Dispositivos | 1 dvr-hm-td8                                                  | 417333489                                          |
|                               | ] 전 전   Página 🔄 1   데 1   데 기   🖓                            |                                                    |
|                               | < ]                                                           | >                                                  |
|                               |                                                               |                                                    |

## 3. Status do dispositivo.

Clique em "Status do dispositivo" para mostrar todas as informações de dispositivos adicionais, como número de série, IP Dinâmico, Porta HTTP e o endereço IP DDNS. Basta clicar no link URL do dispositivo para iniciar a visualização.

| ← → C f hiddns.com/userInfoAction!gotoMainPage.action?randomId=1376682466042#                                           |                                 |                     |                              | ∽ » <b>≡</b>          |
|----------------------------------------------------------------------------------------------------|---------------------------------|---------------------|------------------------------|-----------------------|
|                                                                                                    | »                               |                     |                              |                       |
| Lingua: Português V   Usuario atual : hdlfpolis   <u>Modificar senha</u>   <u>Logout</u><br>DDNS Management System v1.0 |                                 |                     |                              |                       |
| Menu                                                                                                    | Status do Dispos                | itivo Exportar      | Por favor insira a c         | condicao de busca 🔍 🗙 |
| Status do Dispositivo                                                                                                   | Serial No.                      | Nome do Dispositivo | URL do Link do Dispositivo   | Serial do Dispositivo |
| Gerenciamento de Dispositivos                                                                                           | 1                               | dvr-hm-td8          | http://hiddns.com/dvr-hm-td8 | 417333489             |
|                                                                                                    | 14 4   Página 1 de 1   D Di   🖓 |                     |                              |                       |
|                                                                                                    | <                               |                     |                              | >                     |
|                                                                                                    |                                 |                     |                              |                       |

## Acesso remoto:

## 1. WEB

Depois de terminar as configurações, será possível acessar o dispositivo ativo diretamente por meio do navegador web, utilizando o URL <u>http://www.hiddns.com/nomedadoparaacesso</u> Exemplo: <u>http://www.hiddns.com/dvr-hm-td8</u>

## 2. Software HMS Client

Utilizar a Versão V1.03.00.50 Build20130121\_06 ou superior. Importar Câmera> Adicionar Dispositivo> Modo de Domínio Privado.

| Adicionar Dispositivo 🗙                 |                    |  |  |  |
|-----------------------------------------|--------------------|--|--|--|
| Domínio Privado                         |                    |  |  |  |
| Nome:                                   | DRV-HM-TD8         |  |  |  |
| Tipo de Protocolo:                      | HIDDNS             |  |  |  |
| Endereço servidor:                      | www.hik-online.com |  |  |  |
| Server Port:                            | 80                 |  |  |  |
| Device Domain Name:                     | dvr-hm-td8         |  |  |  |
| Usuário:                                | admin              |  |  |  |
| Senha:                                  |                    |  |  |  |
| <ul> <li>Exportar para grupo</li> </ul> |                    |  |  |  |
| Buscar Dispositivos                     | Adicionar Cancelar |  |  |  |

#### 3. Software HMS Mobile

**Importante:** o Software HMS Mobile ainda não suporta o serviço HiDDNS. Para acesso móvel é necessário usar outro serviço DDNS. A imagem abaixo é meramente ilustrativa (serviço não implementado).

| Mensagem de | dispositivo    |           |
|-------------|----------------|-----------|
| Nome        | DVR-HM-TD8     | 8         |
| Registro    | HIDDNS         | >         |
| Servidor    | www.hiddns.com | $\otimes$ |
| Domínio     | dvr-hm-td8     | $\otimes$ |
| Usuário     | admin          | $\otimes$ |
| Senha       |                | $\otimes$ |
| Câmera Nº   | 1              |           |
|             |                |           |

# **RESUMO DE OPERAÇÃO**

## 1. Modo Gerenciável

Neste modo, o cliente pode acessar todos os seus equipamentos em um único site.

Para utilizar este modo, basta acessar o site <u>www.hiddns.com</u> e clicar em Registrar novo usuário e preencher os dados da tela abaixo.

Importante: este procedimento somente precisa ser realizado uma vez por cliente.

| Registrar novo usua        | rio                   | ×  |  |
|----------------------------|-----------------------|----|--|
| Nome do Usuario:           | hdlfpolis             |    |  |
| Senha:                     | •••••                 |    |  |
| Confirmar Senha:           | •••••                 |    |  |
| Codigo de<br>certificaçao: | XC6C XC6C             |    |  |
| Nome Real:                 | HDL Florianopolis     |    |  |
| E-mail:                    | hdlfpolis3@hdl.com.br |    |  |
| Comentario:                |                       |    |  |
|                            |                       |    |  |
|                            |                       |    |  |
|                            |                       |    |  |
|                            | OK Cancel             | ar |  |

No Menu Rede/DDNS do DVR é necessário ativar o hiDDNS e cadastrar um nome amigável para acessar o equipamento via internet.

| DDNS            |                   |   |                           |
|-----------------|-------------------|---|---------------------------|
| Activar DDNS    |                   |   |                           |
| Tipo DDNS       | hiDDNS            | ~ |                           |
| Endereço serv.  | www.hiddns.com    |   | Escolher qualquer nome    |
| Domínio         | dvrdaminhaempresa |   | de preferencia do usuário |
| Nome do Usuário | hdlfpolis         |   |                           |
| Senha           | •••••             |   | Usuario e senha           |
| Confirmar senha |                   |   | cadastrados no site       |
| Salvar 😜 Salvo  | com sucesso.      |   |                           |

Neste modo é possível acessar todos os seus equipamentos no site HiDDNS de forma centralizada o que facilita a gerência dos mesmos.

| ← → C □ www.hiddns.com/userInfoAction!gotoMainPage.action?randomId=1376660138956                                 |                                 |                           |                            |                       |                              |             |
|----------------------------------------------------------------------------------------------------|---------------------------------|---------------------------|----------------------------|-----------------------|------------------------------|-------------|
| Lingua: Português V   Usuario atual : hdlfpolis   <u>Modificar senha</u>   Logout<br>DDNS Management System v1.0 |                                 |                           |                            |                       |                              |             |
| Menu                                                                                                    | Status o                        | lo Dispositivo 🖹 Exportar |                            | Porfa                 | vor insira a condicao de bus | ca Q ×      |
| Status do Dispositivo                                                                                            | Seria                           | Nome do Dispositivo       | URL do Link do Dispositivo | Serial do Dispositivo | IP Dinamico                  | No. da Port |
| Gerenciamento de Dispositivos                                                                                    | 1                               | dvrdaminhaempresa         | http://www.hiddns.com/dvr  | 417333489             | 200.175.61.86                | 8021        |
|                                                                                                    | 🔣 🗟 🛛 Página 🔄 de 1 🗇 🕅 💭 🕰 🛛 🗛 |                           |                            |                       |                              |             |
|                                                                                                    | ·                               |                           |                            |                       |                              |             |

## 2. Modo Simplificado

Se o usuário tiver apenas um equipamento e quiser utilizar o modo simplificado, é muito simples. Basta acessar a configuração do DVR e ativar o serviço HiDDNS digitando um nome amigável para o mesmo, conforme a tela abaixo.

| DDNS            |                |                    |
|-----------------|----------------|--------------------|
| Tipo DDNS       | hiddns 🗸       |                    |
| Endereço serv.  | www.hiddns.com |                    |
| Domínio         | dvrdaminhacasa | Apenas escolher um |
| Nome do Usuário |                | DVR                |
| Senha           |                | Dirk               |
| Confirmar senha |                |                    |
| Salvar Salvo    | com sucesso.   |                    |

Não é necessário configurar nenhum usuário e, segundos após, com esta configuração já é possível acessar o DVR através do link <u>http://ww.hiddns.com/nomeamigaveldoDVR</u>

## Exemplo: http://www.hiddns.com/dvrdaminhacasa

**Importante:** Para utilizar qualquer um dos modos HiDDNS é necessário que o DVR esteja conectado à internet com as corretas configurações de IP, Gateway e DDNS na aba de rede. Também é necessário redirecionar as portas HTTP e RTSP no seu roteador para acesso remoto. Se o dispositivo

suportar UPnP, o redirecionamento das portas pode ser evitado.

**Observação:** o software HMS Mobile ainda não suporta o serviço HiDDNS. Para acesso móvel é necessário usar outro serviço DDNS.